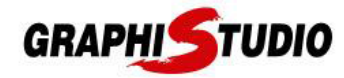

# HOW TO ACTIVATE WEBGL

## SAFARI (Version 9 or older)

- 1. Safari menu > Preferences > Advanced
- 2. Check "Show Develop menu in menu bar"

|                                          |                                                                                                    | - seeing |
|------------------------------------------|----------------------------------------------------------------------------------------------------|----------|
|                                          | Advanced                                                                                                |          |
| General Tabs AutoFill Passwords Security | Privacy Notifications Extensions Advanced                                                               |          |
| Accessibility:                           | Never use font sizes smaller than 9 -                                                                   |          |
|                                          | Press Tab to highlight each item on a webpage<br>Option-Tab highlights each item.                       |          |
| Bonjour:                                 | <ul> <li>Include Bonjour in the Bookmarks menu</li> <li>Include Bonjour in the Favorites bar</li> </ul> |          |
| Internet plug-ins:                       | Stop plug-ins to save power                                                                             |          |
| Style sheet:                             | None Selected                                                                                           |          |
| Default encoding:                        | Western (ISO Latin 1) +                                                                                 |          |
| Proxies:                                 | Change Settings                                                                                         |          |
|                                          | Show Develop menu in menu bar                                                                           | ?        |

3. Menu bar > Develop menu > Check "Enable WebGL"

| Open Page With<br>User Agent                  | )<br>I    |
|-----------------------------------------------|-----------|
| Connect Web Inspector                         | てひ第日      |
| Show Error Console                            | 7.#C      |
| Show Page Source                              | て第日       |
| Show Page Resources                           | \T ₩A     |
| Show Snippet Editor<br>Show Extension Builder |           |
| Start Profiling JavaScript                    | ℃企業P      |
| Start Timeline Recording                      | ℃企業T      |
| Empty Caches<br>Disable Caches                | ₹₩E       |
| Disable Images<br>Disable Styles              |           |
| Disable JavaScript                            |           |
| Disable Site-specific Hacks                   |           |
| Disable Local File Restrictions               |           |
| ✓ Enable WebGL                                |           |
| Allow JavaScript from Smart Sea               | rch Field |

## SAFARI (Version 10 or newer)

- 1. Safari menu > Preferences > Security
- 2. Check "Allow WebGL"

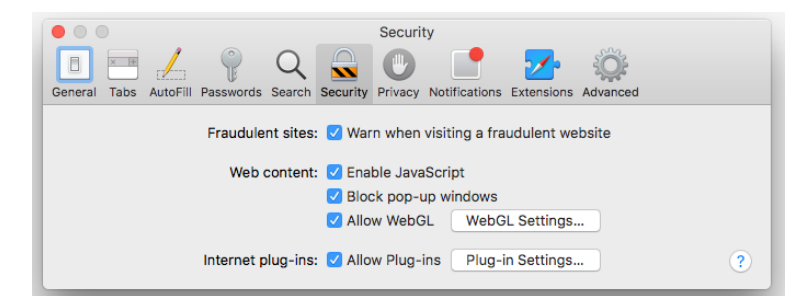

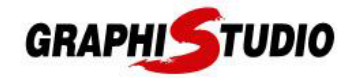

## CHROME

1. Go to address chrome://flags/

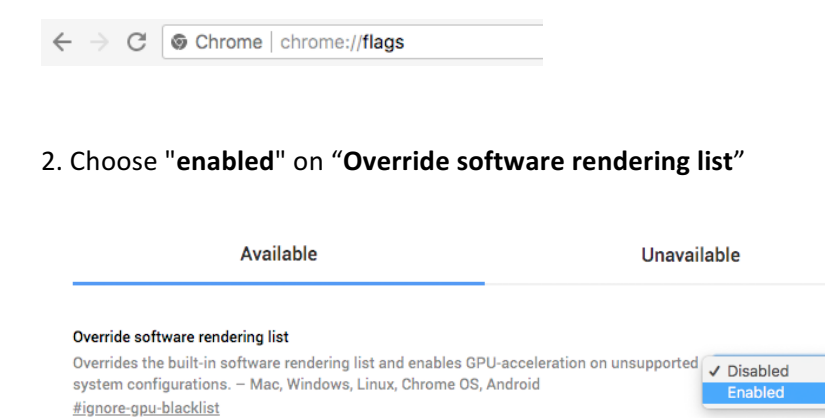

### FIREFOX

### 1. Go to address about:config

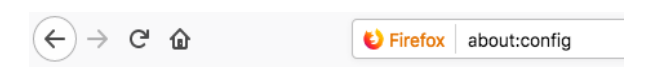

### 2. Click on "I accept the risk!"

| A | This might void your warranty!                                                                                                    |
|---|----------------------------------------------------------------------------------------------------|
|   | Changing these advanced settings can be harmful to the stability, security, and performance of this application.<br>You should only continue if you are sure of what you are doing. |
|   | Show this warning next time                                                                                                    |
|   | I accept the risk!                                                                                                    |
|   |                                                                                                    |

- 3. Enter WebGL in the search box
- 4. **webgl.disabled** must be *false*, otherwise double-click it to switch it to *false*
- 5. webgl.force-enabled must be true, otherwise double-click it to switch it to true

| webgl.disable-wgl                  | default  | boolean | false |
|------------------------------------|----------|---------|-------|
| webgl.disabled                     | default  | boolean | false |
| webgl.enable-debug-renderer-info   | default  | boolean | true  |
| webgl.enable-draft-extensions      | default  | boolean | false |
| webgl.enable-privileged-extensions | default  | boolean | false |
| webgl.enable-webgl2                | default  | boolean | true  |
| webgl.force-enabled                | modified | boolean | true  |
| webgl.force-index-validation       | default  | integer | 0     |